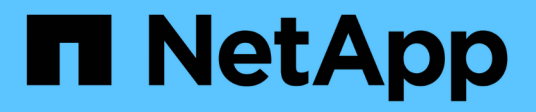

## Instale o actualice el RCF

Cluster and storage switches

NetApp December 12, 2024

This PDF was generated from https://docs.netapp.com/es-es/ontap-systems-switches/switch-cisco-9336c-fx2/install-upgrade-rcf-overview-cluster.html on December 12, 2024. Always check docs.netapp.com for the latest.

# Tabla de contenidos

| Ins | stale o actualice el RCF                                                                    | . 1 |
|-----|---------------------------------------------------------------------------------------------|-----|
|     | Instale o actualice la descripción general del archivo de configuración de referencia (RCF) | . 1 |
|     | Instalación del archivo de configuración de referencia (RCF)                                | 2   |
|     | Actualizar archivo de configuración de referencia (RCF).                                    | 11  |

# Instale o actualice el RCF

# Instale o actualice la descripción general del archivo de configuración de referencia (RCF)

Instale el archivo de configuración de referencia (RCF) después de configurar el switch Nexus 9336C-FX2 por primera vez. Actualice su versión de RCF cuando tenga instalada una versión existente del archivo RCF en su conmutador.

#### Configuraciones de RCF disponibles

En la siguiente tabla se describen los CFR disponibles para diferentes configuraciones. Seleccione el RCF aplicable a su configuración.

Si quiere más información sobre el uso de VLAN y puertos específicos, consulte el banner y la sección de notas importantes de su RCF.

| Nombre de RCF         | Descripción                                                                                                    |
|-----------------------|----------------------------------------------------------------------------------------------------|
| 2-Cluster-HA-Breakout | Admite dos clústeres ONTAP con al menos ocho nodos, incluidos los nodos que utilizan puertos compartidos Cluster+HA.                                                                                                    |
| 4-Cluster-HA-Breakout | Admite cuatro clústeres ONTAP con al menos cuatro nodos, incluidos los nodos que utilizan puertos compartidos Cluster+HA.                                                                                                    |
| 1-Cluster-HA          | Todos los puertos están configurados para 40/100GbE. Admite el tráfico de clúster/alta disponibilidad compartido en los puertos. Necesario para los sistemas AFF A320, AFF A250 y FAS500f. Además, todos los puertos se pueden utilizar como puertos de clúster dedicados.                                                                                                    |
| 1-Cluster-HA-Breakout | Los puertos se configuran para 4 puertos de separación de 10 GbE, 4<br>GbE (RCF 1,6+ en switches 100GbE) y 40/100GbE. Admite el tráfico<br>compartido de clúster/alta disponibilidad en los puertos para los nodos<br>que utilizan puertos de clúster/alta disponibilidad compartidos: Sistemas<br>AFF A320, AFF A250 y FAS500f. Además, todos los puertos se pueden<br>utilizar como puertos de clúster dedicados. |
| Cluster-HA-Storage    | Los puertos se configuran para 40/100GbE para clúster+HA, 4 puertos separados de 10 GbE para clúster y 4 GbE para clúster+HA, y 100GbE para cada par de alta disponibilidad de almacenamiento.                                                                                                    |
| Clúster               | Dos variantes de RCF con diferentes asignaciones de 4 puertos 10 GbE<br>(breakout) y de puertos 40/100GbE. Todos los nodos FAS/AFF son<br>compatibles, excepto para los sistemas AFF A320, AFF A250 y<br>FAS500f.                                                                                                    |
| Reducida              | Todos los puertos se configuran para conexiones de almacenamiento<br>NVMe de 100GbE Gb.                                                                                                    |

#### Documentación sugerida

• "Switches Ethernet de Cisco (NSS)"

Consulte la tabla de compatibilidad de switches para conocer las versiones de ONTAP y RCF compatibles en el sitio de soporte de NetApp. Tenga en cuenta que puede haber dependencias de comandos entre la sintaxis del comando en el RCF y la sintaxis encontrada en versiones específicas de NX-OS.

• "Switches Cisco Nexus serie 3000"

Consulte las guías de software y actualización correspondientes disponibles en el sitio web de Cisco para obtener documentación completa sobre los procedimientos de actualización y degradación del conmutador Cisco.

#### Acerca de los ejemplos

Los ejemplos de este procedimiento utilizan la nomenclatura de conmutador y nodo siguiente:

- Los nombres de los dos interruptores Cisco son CS1 y CS2.
- Los nombres de los nodos son cluster1-01, cluster1-02, cluster1-03 y cluster1-04.
- Los nombres de LIF de los clústeres son cluster1-01\_clus1, cluster1-04\_clus2, cluster1-03\_clus2, cluster1-03\_clus1, cluster1-02\_clus2, cluster1-02\_clus2, cluster1-01\_clus1 y cluster1-04\_clus1.
- La cluster1::\*> prompt indica el nombre del clúster.

En los ejemplos de este procedimiento se utilizan cuatro nodos. Estos nodos utilizan dos puertos de interconexión de clúster 10GbE **e0a** y **e0b**. Consulte "Hardware Universe" para verificar los puertos de clúster correctos en sus plataformas.

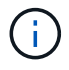

Los resultados del comando pueden variar en función de las diferentes versiones de ONTAP.

Para obtener información detallada sobre las configuraciones de RCF disponibles, consulte "Flujo de trabajo de instalación del software".

#### **Comandos utilizados**

Para ello, es necesario utilizar tanto comandos de la ONTAP como comandos de la serie Cisco Nexus 9000; los comandos de la ONTAP se usan a menos que se indique lo contrario.

#### El futuro

"Instale el RCF" o "Actualice su RCF".

### Instalación del archivo de configuración de referencia (RCF)

Instale el archivo de configuración de referencia (RCF) después de configurar el switch Nexus 9336C-FX2 por primera vez.

#### Antes de empezar

Compruebe las siguientes instalaciones y conexiones:

- Una conexión de consola al interruptor. La conexión de la consola es opcional si tiene acceso remoto al conmutador.
- El switch CS1 y el switch CS2 se encienden y la configuración inicial del switch se ha completado (la dirección IP de gestión y SSH está configurado).

- Se ha instalado la versión deseada de NX-OS.
- · Las conexiones ISL entre los switches están conectadas.
- · Los puertos del clúster de nodos de ONTAP no están conectados.

#### Paso 1: Instale el RCF en los interruptores

- 1. Inicie sesión en el switch CS1 mediante SSH o mediante una consola de serie.
- 2. Copie el RCF al bootflash del switch CS1 usando uno de los siguientes protocolos de transferencia: FTP, TFTP, SFTP o SCP.

Para obtener más información acerca de los comandos de Cisco, consulte la guía correspondiente en "Referencia de comandos NX-OS de Cisco Nexus serie 9000" guías.

#### Muestra el ejemplo

Este ejemplo muestra que TFTP se está utilizando para copiar un RCF al bootflash en el switch CS1:

```
csl# copy tftp: bootflash: vrf management
Enter source filename: Nexus_9336C_RCF_v1.6-Cluster-HA-Breakout.txt
Enter hostname for the tftp server: 172.22.201.50
Trying to connect to tftp server.....Connection to Server
Established.
TFTP get operation was successful
Copy complete, now saving to disk (please wait)...
```

3. Aplique el RCF descargado anteriormente al flash de inicio.

Para obtener más información acerca de los comandos de Cisco, consulte la guía correspondiente en "Referencia de comandos NX-OS de Cisco Nexus serie 9000" guías.

#### Muestra el ejemplo

En este ejemplo se muestra el archivo RCF Nexus\_9336C\_RCF\_v1.6-Cluster-HA-Breakout.txt se está instalando en el interruptor cs1:

cs1# copy Nexus\_9336C\_RCF\_v1.6-Cluster-HA-Breakout.txt runningconfig echo-commands

4. Examine el resultado del banner desde el show banner moto comando. Debe leer y seguir estas instrucciones para asegurarse de que la configuración y el funcionamiento del interruptor son correctos.

```
cs1# show banner motd
*******
* NetApp Reference Configuration File (RCF)
*
* Switch : Nexus N9K-C9336C-FX2
* Filename : Nexus 9336C RCF v1.6-Cluster-HA-Breakout.txt
* Date : 10-23-2020
* Version : v1.6
*
* Port Usage:
* Ports 1- 3: Breakout mode (4x10G) Intra-Cluster Ports, int
e1/1/1-4, e1/2/1-4
, e1/3/1-4
* Ports 4- 6: Breakout mode (4x25G) Intra-Cluster/HA Ports, int
e1/4/1-4, e1/5/
1-4, e1/6/1-4
* Ports 7-34: 40/100GbE Intra-Cluster/HA Ports, int e1/7-34
* Ports 35-36: Intra-Cluster ISL Ports, int e1/35-36
* Dynamic breakout commands:
* 10G: interface breakout module 1 port <range> map 10g-4x
* 25G: interface breakout module 1 port <range> map 25g-4x
* Undo breakout commands and return interfaces to 40/100G
configuration in confi
g mode:
* no interface breakout module 1 port <range> map 10g-4x
* no interface breakout module 1 port <range> map 25g-4x
* interface Ethernet <interfaces taken out of breakout mode>
* inherit port-profile 40-100G
* priority-flow-control mode auto
* service-policy input HA
* exit
*******
```

5. Compruebe que el archivo RCF es la versión más reciente correcta:

```
show running-config
```

Cuando compruebe la salida para verificar que tiene el RCF correcto, asegúrese de que la siguiente información es correcta:

- El banner de RCF
- · La configuración del nodo y el puerto
- Personalizaciones

La salida varía en función de la configuración del sitio. Compruebe la configuración del puerto y consulte las notas de versión para conocer los cambios específicos del RCF que haya instalado.

- 6. Vuelva a aplicar las personalizaciones anteriores a la configuración del conmutador. Consulte la "Revise las consideraciones sobre el cableado y la configuración" para obtener información detallada sobre cualquier cambio adicional necesario.
- Después de comprobar que las versiones de RCF y los ajustes del switch son correctos, copie el archivo running-config en el archivo startup-config.

copy running-config startup-config

#### Muestra el ejemplo

Para obtener más información acerca de los comandos de Cisco, consulte la guía correspondiente en "Referencia de comandos NX-OS de Cisco Nexus serie 9000".

#### 8. Reinicie el interruptor CS1.

#### cs1# **reload**

This command will reboot the system. (y/n)? [n] **y** 

- 9. Repita los pasos 1 a 7 en el interruptor CS2.
- 10. Conecte los puertos de clúster de todos los nodos del clúster de ONTAP a los switches CS1 y CS2.

#### Paso 2: Verifique las conexiones del interruptor

1. Compruebe que los puertos del switch conectados a los puertos del clúster son up.

show interface brief

```
cs1# show interface brief | grep up
•
.
Eth1/1/1
          1 eth access up
                                none
10G(D) --
Eth1/1/2
          1 eth access up
                                none
10G(D) --
Eth1/7
          1 eth trunk up
                                none
100G(D) --
       1 eth trunk up
Eth1/8
                                none
100G(D) --
•
•
```

2. Compruebe que los nodos de clúster están en las VLAN de clúster correctas utilizando los siguientes comandos:

show vlan brief

show interface trunk

Muestra el ejemplo

cs1# show vlan brief VLAN Name Status Ports \_\_\_\_\_ \_\_\_\_\_ 1 default active Pol, Eth1/1, Eth1/2, Eth1/3 Eth1/4, Eth1/5, Eth1/6, Eth1/7 Eth1/8, Eth1/35, Eth1/36 Eth1/9/1, Eth1/9/2, Eth1/9/3 Eth1/9/4, Eth1/10/1, Eth1/10/2 Eth1/10/3, Eth1/10/4 17 VLAN0017 Eth1/1, Eth1/2, active Eth1/3, Eth1/4 Eth1/5, Eth1/6, Eth1/7, Eth1/8 Eth1/9/1, Eth1/9/2, Eth1/9/3 Eth1/9/4, Eth1/10/1, Eth1/10/2 Eth1/10/3, Eth1/10/4 18 VLAN0018 active Eth1/1, Eth1/2, Eth1/3, Eth1/4 Eth1/5, Eth1/6, Eth1/7, Eth1/8 Eth1/9/1, Eth1/9/2, Eth1/9/3 Eth1/9/4, Eth1/10/1, Eth1/10/2 Eth1/10/3, Eth1/10/4 Eth1/11, Eth1/12, 31 VLAN0031 active Eth1/13 Eth1/14, Eth1/15, Eth1/16 Eth1/17, Eth1/18, Eth1/19 Eth1/20, Eth1/21, Eth1/22 active Eth1/23, Eth1/24, 32 VLAN0032 Eth1/25

|                        |        | Eth1/26,  | Eth1/27, |  |
|------------------------|--------|-----------|----------|--|
| Eth1/28                |        |           |          |  |
| R. 1.1./01             |        | Eth1/29,  | Eth1/30, |  |
| Etn1/31                |        | Eth1/32.  | Eth1/33. |  |
| Eth1/34                |        | Len1, 52, |          |  |
| 33 VLAN0033            | active | Eth1/11,  | Eth1/12, |  |
| Eth1/13                |        |           |          |  |
| Eth1/16                |        | Eth1/14,  | Eth1/15, |  |
|                        |        | Eth1/17.  | Eth1/18, |  |
| Eth1/19                |        | /         | ,        |  |
|                        |        | Eth1/20,  | Eth1/21, |  |
| Eth1/22                |        |           |          |  |
| 34 VLAN0034<br>F+b1/25 | active | Eth1/23,  | Eth1/24, |  |
|                        |        | Eth1/26,  | Eth1/27, |  |
| Eth1/28                |        |           |          |  |
|                        |        | Eth1/29,  | Eth1/30, |  |
| Eth1/31                |        | D+1 /20   | D+1/22   |  |
| E+h1/34                |        | LUNI/32,  | ELNI/33, |  |
|                        |        |           |          |  |

#### cs1# show interface trunk

| Port      | Native<br>Vlan | Status   | Port<br>Channel |
|-----------|----------------|----------|-----------------|
|           |                |          |                 |
| Ethl/l    | Ţ              | trunking |                 |
| Eth1/2    | 1              | trunking |                 |
| Eth1/3    | 1              | trunking |                 |
| Eth1/4    | 1              | trunking |                 |
| Eth1/5    | 1              | trunking |                 |
| Eth1/6    | 1              | trunking |                 |
| Eth1/7    | 1              | trunking |                 |
| Eth1/8    | 1              | trunking |                 |
| Eth1/9/1  | 1              | trunking |                 |
| Eth1/9/2  | 1              | trunking |                 |
| Eth1/9/3  | 1              | trunking |                 |
| Eth1/9/4  | 1              | trunking |                 |
| Eth1/10/1 | 1              | trunking |                 |
| Eth1/10/2 | 1              | trunking |                 |
| Eth1/10/3 | 1              | trunking |                 |
| Eth1/10/4 | 1              | trunking |                 |
| Eth1/11   | 33             | trunking |                 |
|           |                |          |                 |

| Eth1/12         | 33            | trunking      |         |  |
|-----------------|---------------|---------------|---------|--|
| Eth1/13         | 33            | trunking      |         |  |
| Eth1/14         | 33            | trunking      |         |  |
| Eth1/15         | 33            | trunking      |         |  |
| Eth1/16         | 33            | trunking      |         |  |
| Eth1/17         | 33            | trunking      |         |  |
| Eth1/18         | 33            | trunking      |         |  |
| Eth1/19         | 33            | trunking      |         |  |
| Eth1/20         | 33            | trunking      |         |  |
| Eth1/21         | 33            | trunking      |         |  |
| Eth1/22         | 33            | trunking      |         |  |
| Eth1/23         | 34            | trunking      |         |  |
| Eth1/24         | 34            | trunking      |         |  |
| Eth1/25         | 34            | trunking      |         |  |
| Eth1/26         | 34            | trunking      |         |  |
| Eth1/27         | 34            | trunking      |         |  |
| Eth1/28         | 34            | trunking      |         |  |
| Eth1/29         | 34            | trunking      |         |  |
| Eth1/30         | 34            | trunking      |         |  |
| Eth1/31         | 34            | trunking      |         |  |
| Eth1/32         | 34            | trunking      |         |  |
| Eth1/33         | 34            | trunking      |         |  |
| Eth1/34         | 34            | trunking      |         |  |
| Eth1/35         | 1             | trnk-bndl     | Pol     |  |
| Eth1/36         | 1             | trnk-bndl     | Pol     |  |
| Pol             | 1             | trunking      |         |  |
|                 |               | -             |         |  |
| Port            | Vlans         | Allowed on Tr | <br>וnk |  |
| Eth1/1          | 1,17-         | <br>18        |         |  |
| Eth1/2          | 1,17-         | 18            |         |  |
| Eth1/3          | 1,17-         | 18            |         |  |
| Eth1/4          | 1,17-         | 18            |         |  |
| Eth1/5          | 1,17-         | 18            |         |  |
| Eth1/6          | 1,17-         | 18            |         |  |
| Eth1/7          | 1,17-         | 18            |         |  |
| Eth1/8          | 1,17-         | 18            |         |  |
| Eth1/9/1        | 1,17-         | 18            |         |  |
| Eth1/9/2        | 1,17-         | 18            |         |  |
| Eth1/9/3        | 1,17-         | 18            |         |  |
| Eth1/9/4        | 1,17-         | 18            |         |  |
| Eth1/10/1       | 1,17-         | 18            |         |  |
| Eth1/10/2       | 1.17-         | 18            |         |  |
| $E \pm h1/10/3$ | 1.17-         | 18            |         |  |
| $E \pm h1/10/4$ | 1.17 <b>-</b> | 18            |         |  |
| _ 0111/ 10/ 1   | ±/ ± /        |               |         |  |

|         | ~     |
|---------|-------|
| Eth1/11 | 31,33 |
| Eth1/12 | 31,33 |
| Eth1/13 | 31,33 |
| Eth1/14 | 31,33 |
| Eth1/15 | 31,33 |
| Eth1/16 | 31,33 |
| Eth1/17 | 31,33 |
| Eth1/18 | 31,33 |
| Eth1/19 | 31,33 |
| Eth1/20 | 31,33 |
| Eth1/21 | 31,33 |
| Eth1/22 | 31,33 |
| Eth1/23 | 32,34 |
| Eth1/24 | 32,34 |
| Eth1/25 | 32,34 |
| Eth1/26 | 32,34 |
| Eth1/27 | 32,34 |
| Eth1/28 | 32,34 |
| Eth1/29 | 32,34 |
| Eth1/30 | 32,34 |
| Eth1/31 | 32,34 |
| Eth1/32 | 32,34 |
| Eth1/33 | 32,34 |
| Eth1/34 | 32,34 |
| Eth1/35 | 1     |
| Eth1/36 | 1     |
| Pol     | 1     |
| ••      |       |
| ••      |       |
| •••     |       |
| •••     |       |
|         |       |
|         |       |
|         |       |
|         |       |

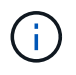

Si quiere más información sobre el uso de VLAN y puertos específicos, consulte el banner y la sección de notas importantes de su RCF.

3. Compruebe que el ISL entre cs1 y cs2 funciona:

show port-channel summary

```
cs1# show port-channel summary
Flags: D - Down
               P - Up in port-channel (members)
      I - Individual H - Hot-standby (LACP only)
      s - Suspended r - Module-removed
      b - BFD Session Wait
      S - Switched R - Routed
      U - Up (port-channel)
      p - Up in delay-lacp mode (member)
      M - Not in use. Min-links not met
_____
             Type Protocol Member Ports Channel
Group Port-
_____
1
    Po1(SU) Eth LACP Eth1/35(P) Eth1/36(P)
cs1#
```

#### Paso 3: Configure el cluster ONTAP

NetApp recomienda usar System Manager para configurar clústeres nuevos.

System Manager proporciona un flujo de trabajo sencillo y sencillo para la instalación y la configuración del clúster, incluidas la asignación de una dirección IP de gestión de nodos, la inicialización del clúster, la creación de un nivel local, la configuración de protocolos y el aprovisionamiento del almacenamiento inicial.

Vaya a. "Configure ONTAP en un nuevo clúster con System Manager" para obtener instrucciones de configuración.

#### El futuro

"Compruebe la configuración de SSH".

## Actualizar archivo de configuración de referencia (RCF)

Actualice la versión de RCF cuando tenga instalada una versión existente del archivo RCF en los conmutadores operativos.

#### Antes de empezar

Asegúrese de tener lo siguiente:

- Una copia de seguridad actual de la configuración del switch.
- Un clúster en pleno funcionamiento (sin errores en los registros o problemas similares).
- El RCF actual.
- Si está actualizando la versión de RCF, necesita una configuración de inicio en el RCF que refleje las

imágenes de inicio deseadas.

Si necesita cambiar la configuración de arranque para reflejar las imágenes de arranque actuales, debe hacerlo antes de volver a aplicar el RCF para que se cree una instancia de la versión correcta en futuros reinicios.

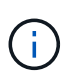

Durante este procedimiento no se necesita ningún enlace entre switches (ISL) operativo. Esto se debe a que los cambios en la versión de RCF pueden afectar temporalmente a la conectividad ISL. Para garantizar operaciones de clúster no disruptivas, el siguiente procedimiento migra todas las LIF del clúster al switch de partner operativo mientras realiza los pasos del switch de destino.

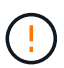

Antes de instalar una nueva versión de software del conmutador y RCF, debe borrar los ajustes del conmutador y realizar la configuración básica. Debe estar conectado al switch mediante la consola serie o haber conservado la información básica de configuración antes de borrar la configuración del switch.

#### Paso 1: Prepárese para la actualización

1. Muestre los puertos del clúster en cada nodo que están conectados a los switches de clúster:

```
network device-discovery show
```

Muestra el ejemplo

```
cluster1::*> network device-discovery show
Node/
         Local Discovered
         Port Device (LLDP: ChassisID) Interface
Protocol
Platform
cluster1-01/cdp
                                       Ethernet1/7
          e0a
                                                       N9K-
                cs1
C9336C
                                       Ethernet1/7
          e0d
                cs2
                                                       N9K-
C9336C
cluster1-02/cdp
                                       Ethernet1/8
          e0a
                cs1
                                                       N9K-
C9336C
          e0d
                cs2
                                       Ethernet1/8
                                                       N9K-
C9336C
cluster1-03/cdp
          e0a
                cs1
                                       Ethernet1/1/1
                                                       N9K-
C9336C
                                       Ethernet1/1/1
                                                       N9K-
          e0b
                cs2
C9336C
cluster1-04/cdp
          e0a
                cs1
                                       Ethernet1/1/2
                                                       N9K-
C9336C
                                       Ethernet1/1/2
          e0b
                cs2
                                                       N9K-
C9336C
cluster1::*>
```

- 2. Compruebe el estado administrativo y operativo de cada puerto del clúster.
  - a. Compruebe que todos los puertos del clúster están up con un estado correcto:

network port show -role cluster

```
cluster1::*> network port show -role cluster
Node: cluster1-01
Ignore
                                 Speed(Mbps)
Health Health
Port IPspace Broadcast Domain Link MTU Admin/Oper
Status Status
_____ ____
e0a Cluster Cluster up 9000 auto/100000
healthy false
eOd Cluster Cluster up 9000 auto/100000
healthy false
Node: cluster1-02
Ignore
                                 Speed(Mbps)
Health Health
Port IPspace Broadcast Domain Link MTU Admin/Oper
Status Status
_____ ____
     Cluster Cluster up 9000 auto/100000
e0a
healthy false
eOd Cluster Cluster up 9000 auto/100000
healthy false
8 entries were displayed.
Node: cluster1-03
 Ignore
                                 Speed(Mbps)
Health Health
Port IPspace Broadcast Domain Link MTU Admin/Oper
Status Status
_____ ____
e0a Cluster Cluster up 9000 auto/10000
healthy false
eOb Cluster Cluster up 9000 auto/10000
healthy false
```

b. Compruebe que todas las interfaces del clúster (LIF) están en el puerto de inicio:

network interface show -role cluster

Muestra el ejemplo

```
cluster1::*> network interface show -role cluster
         Logical
                        Status Network
         Current Is
Current
Vserver Interface Admin/Oper Address/Mask Node
Port Home
_____ ____
_____ _
Cluster
      cluster1-01 clus1 up/up 169.254.3.4/23
cluster1-01 e0a true
         cluster1-01_clus2_up/up 169.254.3.5/23
cluster1-01 e0d true
        cluster1-02 clus1 up/up 169.254.3.8/23
cluster1-02 e0a true
        cluster1-02_clus2_up/up 169.254.3.9/23
cluster1-02 e0d true
        cluster1-03 clus1 up/up 169.254.1.3/23
cluster1-03 e0a true
        cluster1-03_clus2_up/up 169.254.1.1/23
cluster1-03 eOb true
        cluster1-04 clus1 up/up 169.254.1.6/23
cluster1-04 e0a true
        cluster1-04_clus2_up/up 169.254.1.7/23
cluster1-04 e0b true
8 entries were displayed.
cluster1::*>
```

c. Compruebe que el clúster muestra información de ambos switches de clúster:

system cluster-switch show -is-monitoring-enabled-operational true

Muestra el ejemplo

```
cluster1::*> system cluster-switch show -is-monitoring-enabled
-operational true
Switch
                                         Address
                         Туре
Model
_____
                         cluster-network 10.233.205.90 N9K-
cs1
C9336C
    Serial Number: FOCXXXXXGD
     Is Monitored: true
          Reason: None
 Software Version: Cisco Nexus Operating System (NX-OS) Software,
Version
                  9.3(5)
   Version Source: CDP
cs2
                         cluster-network 10.233.205.91
                                                        N9K-
C9336C
    Serial Number: FOCXXXXXGS
     Is Monitored: true
          Reason: None
 Software Version: Cisco Nexus Operating System (NX-OS) Software,
Version
                  9.3(5)
   Version Source: CDP
cluster1::*>
```

3. Deshabilite la reversión automática en las LIF del clúster.

cluster1::\*> network interface modify -vserver Cluster -lif \* -auto-revert
false

#### Paso 2: Configurar puertos

1. En el switch de clúster cs1, apague los puertos conectados a los puertos del clúster de los nodos.

```
cs1(config) # interface eth1/1/1-2,eth1/7-8
```

cs1(config-if-range) # shutdown

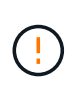

Asegúrese de cerrar \* todos \* puertos de clúster conectados para evitar cualquier problema de conexión de red. Consulte el artículo de la base de conocimientos "Nodo fuera de quórum al migrar LIF de clúster durante la actualización del sistema operativo del switch" para obtener más información.

2. Compruebe que las LIF del clúster han conmutado al nodo de respaldo a los puertos alojados en el switch del clúster CS1. Esto puede tardar unos segundos.

network interface show -role cluster

Muestra el ejemplo

| <pre>cluster1::*&gt; network interface show -role cluster</pre> |                   |            |                |         |
|-----------------------------------------------------------------|-------------------|------------|----------------|---------|
|                                                                 | Logical           | Status     | Network        | Current |
| Current Is                                                      |                   |            |                |         |
| Vserver                                                         | Interface         | Admin/Oper | Address/Mask   | Node    |
| Port Home                                                       | 9                 |            |                |         |
|                                                                 |                   |            |                |         |
|                                                                 |                   |            |                |         |
| Cluster                                                         |                   |            |                |         |
|                                                                 | cluster1-01_clus1 | up/up      | 169.254.3.4/23 |         |
| cluster1-01                                                     | e0a true          |            |                |         |
|                                                                 | cluster1-01_clus2 | up/up      | 169.254.3.5/23 |         |
| cluster1-01                                                     | e0a false         |            |                |         |
|                                                                 | cluster1-02_clus1 | up/up      | 169.254.3.8/23 |         |
| cluster1-02                                                     | e0a true          |            |                |         |
|                                                                 | cluster1-02_clus2 | up/up      | 169.254.3.9/23 |         |
| cluster1-02                                                     | e0a false         |            |                |         |
|                                                                 | cluster1-03_clus1 | up/up      | 169.254.1.3/23 |         |
| cluster1-03                                                     | e0a true          |            |                |         |
|                                                                 | cluster1-03_clus2 | up/up      | 169.254.1.1/23 |         |
| cluster1-03                                                     | e0a false         |            |                |         |
|                                                                 | cluster1-04_clus1 | up/up      | 169.254.1.6/23 |         |
| cluster1-04                                                     | e0a true          |            |                |         |
|                                                                 | cluster1-04_clus2 | up/up      | 169.254.1.7/23 |         |
| cluster1-04                                                     | e0a false         |            |                |         |
| 8 entries we                                                    | ere displayed.    |            |                |         |
| cluster1::*>                                                    | >                 |            |                |         |
|                                                                 |                   |            |                |         |

3. Compruebe que el clúster esté en buen estado:

cluster show

| cluster1::*> cluster | show   |             |         |
|----------------------|--------|-------------|---------|
| Node                 | Health | Eligibility | Epsilon |
|                      |        |             |         |
| cluster1-01          | true   | true        | false   |
| cluster1-02          | true   | true        | false   |
| cluster1-03          | true   | true        | true    |
| cluster1-04          | true   | true        | false   |
| 4 entries were displ | ayed.  |             |         |
| cluster1::*>         |        |             |         |
|                      |        |             |         |

4. Si aún no lo ha hecho, guarde una copia de la configuración actual del conmutador copiando la salida del siguiente comando en un archivo de texto:

show running-config

- a. Registre cualquier adición personalizada entre la configuración actual y el archivo RCF en uso (como una configuración SNMP para su organización).
- b. Para NX-OS 10,2 y versiones posteriores, utilice el show diff running-config Comando para comparar con el archivo RCF guardado en el bootflash. De lo contrario, utilice una herramienta de comparación/diferencia de tercera parte.
- 5. Guarde los detalles básicos de la configuración en el archivo write\_erase.cfg en el bootflash.

switch# show run | i "username admin password" > bootflash:write\_erase.cfg
switch# show run | section "vrf context management" >>
bootflash:write\_erase.cfg

switch# show run | section "interface mgmt0" >> bootflash:write\_erase.cfg

switch# show run | section "switchname" >> bootflash:write\_erase.cfg

6. Ejecute el comando WRITE BORRATE para borrar la configuración guardada actual:

switch# write erase

Warning: This command will erase the startup-configuration.

Do you wish to proceed anyway? (y/n) [n] y

7. Copie la configuración básica guardada anteriormente en la configuración de inicio.

switch# copy write erase.cfg startup-config

8. Reinicie el conmutador:

switch# reload

This command will reboot the system. (y/n)? [n] y

 Cuando se pueda volver a acceder a la dirección IP de administración, inicie sesión en el switch a través de SSH.

Es posible que necesite actualizar las entradas del archivo host relacionadas con las claves SSH.

10. Copie el RCF al bootflash del switch CS1 usando uno de los siguientes protocolos de transferencia: FTP, TFTP, SFTP o SCP.

Para obtener más información acerca de los comandos de Cisco, consulte la guía correspondiente en "Referencia de comandos NX-OS de Cisco Nexus serie 9000" guías.

Muestra el ejemplo

Este ejemplo muestra que TFTP se está utilizando para copiar un RCF al bootflash en el switch CS1:

```
csl# copy tftp: bootflash: vrf management
Enter source filename: Nexus_9336C_RCF_v1.6-Cluster-HA-Breakout.txt
Enter hostname for the tftp server: 172.22.201.50
Trying to connect to tftp server.....Connection to Server
Established.
TFTP get operation was successful
Copy complete, now saving to disk (please wait)...
```

11. Aplique el RCF descargado anteriormente al flash de inicio.

Para obtener más información acerca de los comandos de Cisco, consulte la guía correspondiente en "Referencia de comandos NX-OS de Cisco Nexus serie 9000" guías.

#### Muestra el ejemplo

En este ejemplo se muestra el archivo RCF Nexus\_9336C\_RCF\_v1.6-Cluster-HA-Breakout.txt se está instalando en el interruptor cs1:

```
cs1# copy Nexus_9336C_RCF_v1.6-Cluster-HA-Breakout.txt running-
config echo-commands
```

12. Examine el resultado del banner desde el show banner moto comando. Debe leer y seguir estas instrucciones para asegurarse de que la configuración y el funcionamiento del interruptor son correctos.

```
cs1# show banner motd
*******
* NetApp Reference Configuration File (RCF)
*
* Switch : Nexus N9K-C9336C-FX2
* Filename : Nexus 9336C RCF v1.6-Cluster-HA-Breakout.txt
* Date : 10-23-2020
* Version : v1.6
*
* Port Usage:
* Ports 1- 3: Breakout mode (4x10G) Intra-Cluster Ports, int
e1/1/1-4, e1/2/1-4
, e1/3/1-4
* Ports 4- 6: Breakout mode (4x25G) Intra-Cluster/HA Ports, int
e1/4/1-4, e1/5/
1-4, e1/6/1-4
* Ports 7-34: 40/100GbE Intra-Cluster/HA Ports, int e1/7-34
* Ports 35-36: Intra-Cluster ISL Ports, int e1/35-36
* Dynamic breakout commands:
* 10G: interface breakout module 1 port <range> map 10g-4x
* 25G: interface breakout module 1 port <range> map 25g-4x
* Undo breakout commands and return interfaces to 40/100G
configuration in confi
g mode:
* no interface breakout module 1 port <range> map 10g-4x
* no interface breakout module 1 port <range> map 25g-4x
* interface Ethernet <interfaces taken out of breakout mode>
* inherit port-profile 40-100G
* priority-flow-control mode auto
* service-policy input HA
* exit
*******
```

13. Compruebe que el archivo RCF es la versión más reciente correcta:

```
show running-config
```

Cuando compruebe la salida para verificar que tiene el RCF correcto, asegúrese de que la siguiente información es correcta:

- El banner de RCF
- · La configuración del nodo y el puerto
- Personalizaciones

La salida varía en función de la configuración del sitio. Compruebe la configuración del puerto y consulte las notas de versión para conocer los cambios específicos del RCF que haya instalado.

- 14. Vuelva a aplicar las personalizaciones anteriores a la configuración del conmutador. Consulte la "Revise las consideraciones sobre el cableado y la configuración" para obtener información detallada sobre cualquier cambio adicional necesario.
- 15. Después de comprobar que las versiones de RCF, las adiciones personalizadas y la configuración del switch son correctas, copie el archivo running-config en el archivo startup-config.

Para obtener más información acerca de los comandos de Cisco, consulte la guía correspondiente en "Referencia de comandos NX-OS de Cisco Nexus serie 9000" guías.

cs1# copy running-config startup-config

[] 100% Copy complete

16. Reinicie el interruptor CS1. Puede ignorar las alertas de ««monitor de estado del switch del clúster» y los eventos de ««puertos inactivos»» que se notifican en los nodos mientras se reinicia el switch.

cs1# **reload** 

This command will reboot the system. (y/n)? [n]  ${\boldsymbol{y}}$ 

- 17. Compruebe el estado de los puertos del clúster en el clúster.
  - a. Compruebe que los puertos del clúster estén en buen estado en todos los nodos del clúster:

network port show -role cluster

```
cluster1::*> network port show -role cluster
Node: cluster1-01
Ignore
                                  Speed(Mbps)
Health Health
Port IPspace Broadcast Domain Link MTU Admin/Oper
Status Status
_____ ____
e0a Cluster Cluster up 9000 auto/10000
healthy false
eOb Cluster Cluster up 9000 auto/10000
healthy false
Node: cluster1-02
Ignore
                                  Speed(Mbps)
Health Health
Port IPspace Broadcast Domain Link MTU Admin/Oper
Status Status
_____ ___ ___
_____ _
     Cluster Cluster up 9000 auto/10000
e0a
healthy false
eOb Cluster Cluster up 9000 auto/10000
healthy false
Node: cluster1-03
Ignore
                                  Speed(Mbps)
Health Health
Port IPspace Broadcast Domain Link MTU Admin/Oper
Status Status
_____ ___ ____
_____ ___
     Cluster Cluster up 9000 auto/100000
e0a
healthy false
eOd Cluster Cluster up 9000 auto/100000
healthy false
```

b. Compruebe el estado del switch del clúster.

network device-discovery show -protocol cdp

Muestra el ejemplo

```
cluster1::*> network device-discovery show -protocol cdp
Node/
         Local Discovered
Protocol
        Port Device (LLDP: ChassisID) Interface
Platform
cluster1-01/cdp
                                     Ethernet1/7
         e0a cs1
                                                  N9K-
C9336C
         e0d cs2
                                    Ethernet1/7
                                                  N9K-
C9336C
cluster01-2/cdp
                                    Ethernet1/8
                                                  N9K-
         e0a
               cs1
C9336C
         e0d
              cs2
                                     Ethernet1/8
                                                   N9K-
C9336C
cluster01-3/cdp
         e0a
                                     Ethernet1/1/1 N9K-
              cs1
C9336C
         e0b
               cs2
                                     Ethernet1/1/1 N9K-
C9336C
cluster1-04/cdp
         e0a cs1
                                     Ethernet1/1/2
                                                   N9K-
C9336C
                                    Ethernet1/1/2 N9K-
         e0b cs2
C9336C
cluster1::*> system cluster-switch show -is-monitoring-enabled
-operational true
Switch
                                      Address
                       Type
Model
_____
____
cs1
                       cluster-network 10.233.205.90 NX9-
C9336C
    Serial Number: FOCXXXXXGD
     Is Monitored: true
         Reason: None
 Software Version: Cisco Nexus Operating System (NX-OS) Software,
Version
                9.3(5)
   Version Source: CDP
cs2
                       cluster-network 10.233.205.91
                                                    NX9-
```

25

```
C9336C
Serial Number: FOCXXXXXGS
Is Monitored: true
Reason: None
Software Version: Cisco Nexus Operating System (NX-OS) Software,
Version
9.3(5)
Version Source: CDP
2 entries were displayed.
```

Puede observar la siguiente salida en la consola del conmutador cs1 dependiendo de la versión RCF cargada previamente en el conmutador:

```
2020 Nov 17 16:07:18 cs1 %$ VDC-1 %$ %STP-2-UNBLOCK_CONSIST_PORT:
Unblocking port port-channel1 on VLAN0092. Port consistency
restored.
2020 Nov 17 16:07:23 cs1 %$ VDC-1 %$ %STP-2-BLOCK_PVID_PEER:
Blocking port-channel1 on VLAN0001. Inconsistent peer vlan.
2020 Nov 17 16:07:23 cs1 %$ VDC-1 %$ %STP-2-BLOCK_PVID_LOCAL:
Blocking port-channel1 on VLAN0092. Inconsistent local vlan.
```

18. Compruebe que el clúster esté en buen estado:

cluster show

Muestra el ejemplo

```
cluster1::*> cluster show
Node
              Health Eligibility Epsilon
_____ ____
cluster1-01
              true
                    true
                              false
cluster1-02
              true
                    true
                              false
              true true
cluster1-03
                              true
cluster1-04
                    true
                              false
              true
4 entries were displayed.
cluster1::*>
```

- 19. Repita los pasos 1 a 18 en el interruptor CS2.
- 20. Habilite la reversión automática en las LIF del clúster.

cluster1::\*> network interface modify -vserver Cluster -lif \* -auto-revert
True

#### Paso 3: Compruebe la configuración de la red del clúster y el estado del clúster

1. Compruebe que los puertos del switch conectados a los puertos del clúster son up.

show interface brief

#### Muestra el ejemplo

```
cs1# show interface brief | grep up
•
•
Eth1/1/1
            1
                   eth access up
                                     none
10G(D) --
Eth1/1/2
            1
                   eth access up
                                     none
10G(D) --
Eth1/7
            1
                   eth trunk up
                                     none
100G(D) --
Eth1/8
            1
                   eth trunk up
                                     none
100G(D) --
•
•
```

2. Compruebe que los nodos esperados siguen conectados:

show cdp neighbors

```
cs1# show cdp neighbors
Capability Codes: R - Router, T - Trans-Bridge, B - Source-Route-
Bridge
                 S - Switch, H - Host, I - IGMP, r - Repeater,
                 V - VoIP-Phone, D - Remotely-Managed-Device,
                 s - Supports-STP-Dispute
Device-ID
                 Local Intrfce Hldtme Capability Platform
Port ID
node1
                 Eth1/1
                                133
                                                  FAS2980
                                      Н
e0a
node2
                 Eth1/2
                                133
                                      Н
                                                  FAS2980
e0a
                 Eth1/35
cs1
                                175
                                      RSIS
                                                  N9K-C9336C
Eth1/35
cs1
                 Eth1/36
                               175 RSIS N9K-C9336C
Eth1/36
Total entries displayed: 4
```

3. Compruebe que los nodos de clúster están en las VLAN de clúster correctas utilizando los siguientes comandos:

show vlan brief

show interface trunk

Muestra el ejemplo

cs1# show vlan brief VLAN Name Status Ports \_\_\_\_\_ \_\_\_\_\_ 1 default active Pol, Eth1/1, Eth1/2, Eth1/3 Eth1/4, Eth1/5, Eth1/6, Eth1/7 Eth1/8, Eth1/35, Eth1/36 Eth1/9/1, Eth1/9/2, Eth1/9/3 Eth1/9/4, Eth1/10/1, Eth1/10/2 Eth1/10/3, Eth1/10/4 17 VLAN0017 Eth1/1, Eth1/2, active Eth1/3, Eth1/4 Eth1/5, Eth1/6, Eth1/7, Eth1/8 Eth1/9/1, Eth1/9/2, Eth1/9/3 Eth1/9/4, Eth1/10/1, Eth1/10/2 Eth1/10/3, Eth1/10/4 18 VLAN0018 active Eth1/1, Eth1/2, Eth1/3, Eth1/4 Eth1/5, Eth1/6, Eth1/7, Eth1/8 Eth1/9/1, Eth1/9/2, Eth1/9/3 Eth1/9/4, Eth1/10/1, Eth1/10/2 Eth1/10/3, Eth1/10/4 Eth1/11, Eth1/12, 31 VLAN0031 active Eth1/13 Eth1/14, Eth1/15, Eth1/16 Eth1/17, Eth1/18, Eth1/19 Eth1/20, Eth1/21, Eth1/22 32 VLAN0032 active Eth1/23, Eth1/24, Eth1/25

|             |        | Eth1/26,  | Eth1/27, |  |
|-------------|--------|-----------|----------|--|
| Eth1/28     |        |           |          |  |
| R-b1/21     |        | Eth1/29,  | Eth1/30, |  |
| ECHI/SI     |        | Eth1/32,  | Eth1/33, |  |
| Eth1/34     |        | - , - ,   | ,        |  |
| 33 VLAN0033 | active | Eth1/11,  | Eth1/12, |  |
| Eth1/13     |        | 四十日 / 1 4 |          |  |
| Eth1/16     |        | ETN1/14,  | Etni/15, |  |
|             |        | Eth1/17,  | Eth1/18, |  |
| Eth1/19     |        |           |          |  |
| R-h1/00     |        | Eth1/20,  | Eth1/21, |  |
| 34 VLAN0034 | active | Eth1/23,  | Eth1/24. |  |
| Eth1/25     |        | 20112,20, |          |  |
|             |        | Eth1/26,  | Eth1/27, |  |
| Eth1/28     |        | D+1/00    | D+1/20   |  |
| Eth1/31     |        | Etn1/29,  | Ethi/30, |  |
|             |        | Eth1/32,  | Eth1/33, |  |
| Eth1/34     |        |           |          |  |
|             |        |           |          |  |

#### cs1# show interface trunk

| Port      | Native<br>Vlan | Status   | Port<br>Channel |
|-----------|----------------|----------|-----------------|
|           |                |          |                 |
| Ethl/l    | T              | trunking |                 |
| Eth1/2    | 1              | trunking |                 |
| Eth1/3    | 1              | trunking |                 |
| Eth1/4    | 1              | trunking |                 |
| Eth1/5    | 1              | trunking |                 |
| Eth1/6    | 1              | trunking |                 |
| Eth1/7    | 1              | trunking |                 |
| Eth1/8    | 1              | trunking |                 |
| Eth1/9/1  | 1              | trunking |                 |
| Eth1/9/2  | 1              | trunking |                 |
| Eth1/9/3  | 1              | trunking |                 |
| Eth1/9/4  | 1              | trunking |                 |
| Eth1/10/1 | 1              | trunking |                 |
| Eth1/10/2 | 1              | trunking |                 |
| Eth1/10/3 | 1              | trunking |                 |
| Eth1/10/4 | 1              | trunking |                 |
| Eth1/11   | 33             | trunking |                 |
|           |                |          |                 |

| Eth1/12    | 33        | trunking       |     |  |
|------------|-----------|----------------|-----|--|
| Eth1/13    | 33        | trunking       |     |  |
| Eth1/14    | 33        | trunking       |     |  |
| Eth1/15    | 33        | trunking       |     |  |
| Eth1/16    | 33        | trunking       |     |  |
| Eth1/17    | 33        | trunking       |     |  |
| Eth1/18    | 33        | trunking       |     |  |
| Eth1/19    | 33        | trunking       |     |  |
| Eth1/20    | 33        | trunking       |     |  |
| Eth1/21    | 33        | trunking       |     |  |
| Eth1/22    | 33        | trunking       |     |  |
| Eth1/23    | 34        | trunking       |     |  |
| Eth1/24    | 34        | trunking       |     |  |
| Eth1/25    | 34        | trunking       |     |  |
| Eth1/26    | 34        | trunking       |     |  |
| Eth1/27    | 34        | trunking       |     |  |
| Eth1/28    | 34        | trunking       |     |  |
| Eth1/29    | 34        | trunking       |     |  |
| Eth1/30    | 34        | trunking       |     |  |
| Eth1/31    | 34        | trunking       |     |  |
| Eth1/32    | 34        | trunking       |     |  |
| Eth1/33    | 34        | trunking       |     |  |
| Eth1/34    | 34        | trunking       |     |  |
| Eth1/35    | 1         | trnk-bndl      | Pol |  |
| Eth1/36    | 1         | trnk-bndl      | Pol |  |
| Pol        | 1         | trunking       |     |  |
| <br>Port   | <br>Vlans | Allowed on Tri | ink |  |
| <br>Eth1/1 | <br>1,17- | <br>18         |     |  |
| Eth1/2     | 1,17-     | 18             |     |  |
| Eth1/3     | 1,17-     | 18             |     |  |
| Eth1/4     | 1,17-     | 18             |     |  |
| Eth1/5     | 1,17-     | 18             |     |  |
| Eth1/6     | 1,17-     | 18             |     |  |
| Eth1/7     | 1,17-     | 18             |     |  |
| Eth1/8     | 1,17-     | 18             |     |  |
| Eth1/9/1   | 1,17-     | 18             |     |  |
| Eth1/9/2   | 1,17-     | 18             |     |  |
| Eth1/9/3   | 1,17-     | 18             |     |  |
| Eth1/9/4   | 1,17-     | 18             |     |  |
| Eth1/10/1  | 1,17-     | 18             |     |  |
| Eth1/10/2  | 1.17-     | 18             |     |  |
| Eth1/10/3  | 1.17-     | 18             |     |  |
| Eth1/10/4  | 1,17-     | 18             |     |  |
|            | ±, ±,     |                |     |  |

|         | ~     |
|---------|-------|
| Eth1/11 | 31,33 |
| Eth1/12 | 31,33 |
| Eth1/13 | 31,33 |
| Eth1/14 | 31,33 |
| Eth1/15 | 31,33 |
| Eth1/16 | 31,33 |
| Eth1/17 | 31,33 |
| Eth1/18 | 31,33 |
| Eth1/19 | 31,33 |
| Eth1/20 | 31,33 |
| Eth1/21 | 31,33 |
| Eth1/22 | 31,33 |
| Eth1/23 | 32,34 |
| Eth1/24 | 32,34 |
| Eth1/25 | 32,34 |
| Eth1/26 | 32,34 |
| Eth1/27 | 32,34 |
| Eth1/28 | 32,34 |
| Eth1/29 | 32,34 |
| Eth1/30 | 32,34 |
| Eth1/31 | 32,34 |
| Eth1/32 | 32,34 |
| Eth1/33 | 32,34 |
| Eth1/34 | 32,34 |
| Eth1/35 | 1     |
| Eth1/36 | 1     |
| Pol     | 1     |
| ••      |       |
| ••      |       |
|         |       |
|         |       |
|         |       |
|         |       |
|         |       |
|         |       |

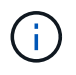

Si quiere más información sobre el uso de VLAN y puertos específicos, consulte el banner y la sección de notas importantes de su RCF.

4. Compruebe que el ISL entre cs1 y cs2 funciona:

show port-channel summary

```
cs1# show port-channel summary
Flags: D - Down P - Up in port-channel (members)
     I - Individual H - Hot-standby (LACP only)
     s - Suspended r - Module-removed
     b - BFD Session Wait
     S - Switched R - Routed
     U - Up (port-channel)
     p - Up in delay-lacp mode (member)
     M - Not in use. Min-links not met
        _____
                              _____
_____
Group Port- Type Protocol Member Ports Channel
_____
_____
1 Po1(SU) Eth LACP Eth1/35(P) Eth1/36(P)
cs1#
```

5. Compruebe que las LIF del clúster han vuelto a su puerto de inicio:

network interface show -role cluster

cluster1::\*> network interface show -role cluster Logical Status Network Current Is Vserver Interface Admin/Oper Address/Mask Node Port Home \_\_\_\_\_ \_ \_\_\_\_ \_\_\_\_\_ \_ Cluster cluster1-01\_clus1 up/up 169.254.3.4/23 cluster1-01 e0d true cluster1-01\_clus2 up/up 169.254.3.5/23 e0d true cluster1-01 cluster1-02 clus1 up/up 169.254.3.8/23 cluster1-02 e0d true

cluster1-02 e0d true cluster1-03 clus1 up/up 169.254.1.3/23 cluster1-03 e0b true cluster1-03 clus2 up/up 169.254.1.1/23 e0b cluster1-03 true cluster1-04 clus1 up/up 169.254.1.6/23 e0b true cluster1-04 cluster1-04 clus2 up/up 169.254.1.7/23 e0b true cluster1-04 8 entries were displayed. cluster1::\*>

cluster1-02\_clus2\_up/up 169.254.3.9/23

Current

Si alguna LIF de clúster no ha regresado a sus puertos raíz, revertirla manualmente desde el nodo local:

network interface revert -vserver vserver\_name -lif lif\_name

6. Compruebe que el clúster esté en buen estado:

cluster show

```
cluster1::*> cluster show
Node
               Health Eligibility
                                Epsilon
----- -----
cluster1-01
              true true
true true
                               false
cluster1-02
                               false
cluster1-03
                               true
               true
                     true
cluster1-04 true
                    true false
4 entries were displayed.
cluster1::*>
```

7. Compruebe la conectividad de las interfaces del clúster remoto:

#### **ONTAP 9.9.1 y versiones posteriores**

Puede utilizar el network interface check cluster-connectivity comando para iniciar una comprobación de accesibilidad de la conectividad del clúster y, a continuación, muestre los detalles:

network interface check cluster-connectivity start  $y_{\cdot\cdot}$  network interface check cluster-connectivity show

cluster1::\*> network interface check cluster-connectivity start

**NOTA:** Espere varios segundos antes de ejecutar el show comando para mostrar los detalles.

| <pre>cluster1::*&gt; network interface check cluster-connectivity show</pre> |          |          |        |                   |              |
|------------------------------------------------------------------------------|----------|----------|--------|-------------------|--------------|
|                                                                              |          |          |        | Source            | Destination  |
| Packet                                                                       |          |          |        |                   |              |
| Node                                                                         | Date     |          |        | LIF               | LIF          |
| Loss                                                                         |          |          |        |                   |              |
|                                                                              |          |          |        |                   |              |
|                                                                              |          |          |        |                   |              |
| node1                                                                        |          |          |        |                   |              |
|                                                                              | 3/5/2022 | 19:21:18 | -06:00 | cluster1-01_clus2 | cluster1-02- |
| clus1                                                                        | none     |          |        |                   |              |
|                                                                              | 3/5/2022 | 19:21:20 | -06:00 | cluster1-01_clus2 | cluster1-    |
| 02_clus2 none                                                                |          |          |        |                   |              |
| node2                                                                        |          |          |        |                   |              |
|                                                                              | 3/5/2022 | 19:21:18 | -06:00 | cluster1-02_clus2 | cluster1-    |
| 01_clus1 none                                                                |          |          |        |                   |              |
|                                                                              | 3/5/2022 | 19:21:20 | -06:00 | cluster1-02_clus2 | cluster1-    |
| 01_clus                                                                      | s2 none  |          |        |                   |              |

#### Todos los lanzamientos de ONTAP

En todas las versiones de ONTAP, también se puede utilizar el cluster ping-cluster -node <name> comando para comprobar la conectividad:

cluster ping-cluster -node <name>

```
cluster1::*> cluster ping-cluster -node local
Host is cluster1-03
Getting addresses from network interface table...
Cluster cluster1-03 clus1 169.254.1.3 cluster1-03 e0a
Cluster cluster1-03 clus2 169.254.1.1 cluster1-03 eOb
Cluster cluster1-04 clus1 169.254.1.6 cluster1-04 e0a
Cluster cluster1-04 clus2 169.254.1.7 cluster1-04 eOb
Cluster cluster1-01 clus1 169.254.3.4 cluster1-01 e0a
Cluster cluster1-01 clus2 169.254.3.5 cluster1-01 eOd
Cluster cluster1-02 clus1 169.254.3.8 cluster1-02 e0a
Cluster cluster1-02 clus2 169.254.3.9 cluster1-02 eOd
Local = 169.254.1.3 \ 169.254.1.1
Remote = 169.254.1.6 169.254.1.7 169.254.3.4 169.254.3.5 169.254.3.8
169.254.3.9
Cluster Vserver Id = 4294967293
Ping status:
. . . . . . . . . . . .
Basic connectivity succeeds on 12 path(s)
Basic connectivity fails on 0 path(s)
Detected 9000 byte MTU on 12 path(s):
   Local 169.254.1.3 to Remote 169.254.1.6
   Local 169.254.1.3 to Remote 169.254.1.7
   Local 169.254.1.3 to Remote 169.254.3.4
   Local 169.254.1.3 to Remote 169.254.3.5
   Local 169.254.1.3 to Remote 169.254.3.8
   Local 169.254.1.3 to Remote 169.254.3.9
   Local 169.254.1.1 to Remote 169.254.1.6
   Local 169.254.1.1 to Remote 169.254.1.7
   Local 169.254.1.1 to Remote 169.254.3.4
   Local 169.254.1.1 to Remote 169.254.3.5
   Local 169.254.1.1 to Remote 169.254.3.8
   Local 169.254.1.1 to Remote 169.254.3.9
Larger than PMTU communication succeeds on 12 path(s)
RPC status:
6 paths up, 0 paths down (tcp check)
6 paths up, 0 paths down (udp check)
```

#### El futuro

"Compruebe la configuración de SSH".

#### Información de copyright

Copyright © 2024 NetApp, Inc. Todos los derechos reservados. Imprimido en EE. UU. No se puede reproducir este documento protegido por copyright ni parte del mismo de ninguna forma ni por ningún medio (gráfico, electrónico o mecánico, incluidas fotocopias, grabaciones o almacenamiento en un sistema de recuperación electrónico) sin la autorización previa y por escrito del propietario del copyright.

El software derivado del material de NetApp con copyright está sujeto a la siguiente licencia y exención de responsabilidad:

ESTE SOFTWARE LO PROPORCIONA NETAPP «TAL CUAL» Y SIN NINGUNA GARANTÍA EXPRESA O IMPLÍCITA, INCLUYENDO, SIN LIMITAR, LAS GARANTÍAS IMPLÍCITAS DE COMERCIALIZACIÓN O IDONEIDAD PARA UN FIN CONCRETO, CUYA RESPONSABILIDAD QUEDA EXIMIDA POR EL PRESENTE DOCUMENTO. EN NINGÚN CASO NETAPP SERÁ RESPONSABLE DE NINGÚN DAÑO DIRECTO, INDIRECTO, ESPECIAL, EJEMPLAR O RESULTANTE (INCLUYENDO, ENTRE OTROS, LA OBTENCIÓN DE BIENES O SERVICIOS SUSTITUTIVOS, PÉRDIDA DE USO, DE DATOS O DE BENEFICIOS, O INTERRUPCIÓN DE LA ACTIVIDAD EMPRESARIAL) CUALQUIERA SEA EL MODO EN EL QUE SE PRODUJERON Y LA TEORÍA DE RESPONSABILIDAD QUE SE APLIQUE, YA SEA EN CONTRATO, RESPONSABILIDAD OBJETIVA O AGRAVIO (INCLUIDA LA NEGLIGENCIA U OTRO TIPO), QUE SURJAN DE ALGÚN MODO DEL USO DE ESTE SOFTWARE, INCLUSO SI HUBIEREN SIDO ADVERTIDOS DE LA POSIBILIDAD DE TALES DAÑOS.

NetApp se reserva el derecho de modificar cualquiera de los productos aquí descritos en cualquier momento y sin aviso previo. NetApp no asume ningún tipo de responsabilidad que surja del uso de los productos aquí descritos, excepto aquello expresamente acordado por escrito por parte de NetApp. El uso o adquisición de este producto no lleva implícita ninguna licencia con derechos de patente, de marcas comerciales o cualquier otro derecho de propiedad intelectual de NetApp.

Es posible que el producto que se describe en este manual esté protegido por una o más patentes de EE. UU., patentes extranjeras o solicitudes pendientes.

LEYENDA DE DERECHOS LIMITADOS: el uso, la copia o la divulgación por parte del gobierno están sujetos a las restricciones establecidas en el subpárrafo (b)(3) de los derechos de datos técnicos y productos no comerciales de DFARS 252.227-7013 (FEB de 2014) y FAR 52.227-19 (DIC de 2007).

Los datos aquí contenidos pertenecen a un producto comercial o servicio comercial (como se define en FAR 2.101) y son propiedad de NetApp, Inc. Todos los datos técnicos y el software informático de NetApp que se proporcionan en este Acuerdo tienen una naturaleza comercial y se han desarrollado exclusivamente con fondos privados. El Gobierno de EE. UU. tiene una licencia limitada, irrevocable, no exclusiva, no transferible, no sublicenciable y de alcance mundial para utilizar los Datos en relación con el contrato del Gobierno de los Estados Unidos bajo el cual se proporcionaron los Datos. Excepto que aquí se disponga lo contrario, los Datos no se pueden utilizar, desvelar, reproducir, modificar, interpretar o mostrar sin la previa aprobación por escrito de NetApp, Inc. Los derechos de licencia del Gobierno de los Estados Unidos de América y su Departamento de Defensa se limitan a los derechos identificados en la cláusula 252.227-7015(b) de la sección DFARS (FEB de 2014).

#### Información de la marca comercial

NETAPP, el logotipo de NETAPP y las marcas que constan en http://www.netapp.com/TM son marcas comerciales de NetApp, Inc. El resto de nombres de empresa y de producto pueden ser marcas comerciales de sus respectivos propietarios.